## Acquisto abbonamento

1)Accedere all'area personale STAR MOBILITY ed effettuare il login

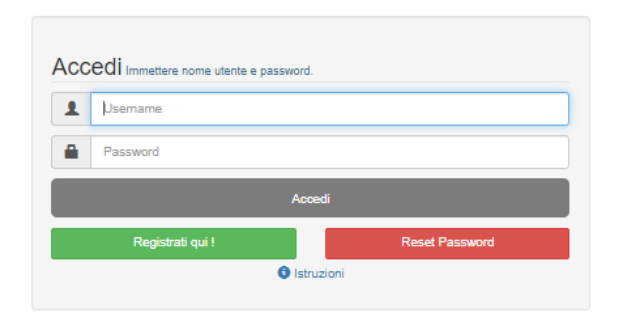

2) Selezionare l'area di interesse (deve essere la medesima area della tessera identificativa)

Selezionare l'area di proprio interesse per procedere

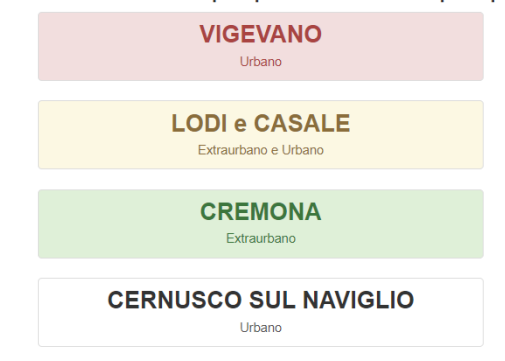

3) Cliccare sull'icona "acquista abbonamento"

|                                                                                                    | Terrelo - L Bervenute O D Esci                                                                                                    |
|----------------------------------------------------------------------------------------------------|----------------------------------------------------------------------------------------------------|
| Home Rilascio Tessera Riconoscimento Acquista Abbonamento Cambia Area                                                                                                    |                                                                                                    |
| A Benvenuto!                                                                                                    |                                                                                                    |
| Benvenuto nella sezione acquisto on line<br>Cliccare sulla voce di menu di interes                                                                                                    | di abbonamenti e tessere di riconoscimento<br>se per iniziare la procedura di acquisto.                                                                                                    |
| Rilascio nuova tessera LODI                                                                                                    | Abbonamento servizio Extraurnano LODI                                                                                                    |
| Se non se in possesso di una tessera di identià valida clicca sulla voce del menu "Rillascio Tessera Identità" per inchiederne una nuova. El possibile acquistare un'unica tessera abbinando il servico urbano e quello estruttano. | Se sei già în possesso di una lessera di identifià valida clicca sulla voce del menu "Acquista Abbonamento" per associare la fua lessera e<br>acquistare un abbonamento settimanale, mensile o annuale. |
|                                                                                                    |                                                                                                    |
| Abbonamento servizio Urbano LODI                                                                                                    |                                                                                                    |
| Se se i plà în posseno di una tessera di identită valida clicca sulla voce del men; "Acquista Abbonamento" per associare la tua tessera e<br>acquistare un abbonamento setimanate, mensile, mensile sociatico o annuale 12 mesi.    |                                                                                                    |

4)Si apre la seguente pagina dove è necessario posizionarsi sulla riga della tessera e cliccare il simbolo del carrello per poter procedere con l'acquisto.

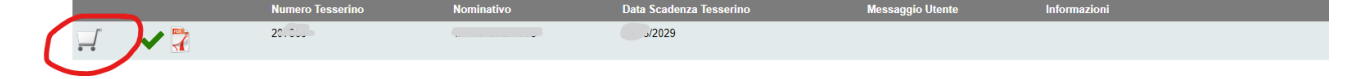

|                                                                                                    |                               |                 |                         |                  | 🗑 Carrello 👻 🚨 Benvenuto, | • • • • • • • • • • • • • • • • • • • |
|----------------------------------------------------------------------------------------------------|-------------------------------|-----------------|-------------------------|------------------|---------------------------|---------------------------------------|
| Home Rilascio Tessera Rico                                                                                                    | noscimento Acquista Abbonamer | nto Cambia Area |                         |                  |                           |                                       |
| Elenco tesserini d'ident                                                                                                    | ità associati per l'acquisto  |                 |                         |                  |                           |                                       |
| Per effettuare l'acquisto selezionare 🛒 in contepondenza del tesserio d'identità interessato. Per la gastione cliccare su 💉 per attivare la relative funzionalità. In fase di pagamento, in base al protocolli di sicurezza 3D Vatiled by Visa e Mastercard SecureCode, potrebbe esserti richiesto un ulteriore codice di sicurezza rilasciato dalla banca emittente la carta di credito. |                               |                 |                         |                  |                           |                                       |
|                                                                                                    | Numero Tesserino              | Nominativo      | Data Scadenza Tesserino | Messaggio Utente | Informazioni              |                                       |
| - 🗸 🏅                                                                                                    | 20                            |                 | 2029                    |                  |                           |                                       |
|                                                                                                    |                               |                 |                         | Associazione tes | ssera/codice abbonato     |                                       |

Nell'eventualità in cui non dovesse comparire in automatico la riga relativa alla tessera identificativa è possibile ricercarla cliccando sul tasto "associazione tessera/codice abbonato" (vedi immagine precedente).

Così facendo comparirà la seguente schermata nella quale è necessario compilare i dati richiesti

| Ass<br>Inser                                                               | rocia Tessera<br>ire i dati come scritti sul tesserino d'Identità. | × |
|----------------------------------------------------------------------------|--------------------------------------------------------------------|---|
| Numero Tessera/Codice<br>Abbonato<br>(Inserire solo le cifre<br>numeriche) | INSERIRE NUMERO TESSERA                                            |   |
| Cognome                                                                    | INSERIRE COGNOME                                                   |   |
| Nome                                                                       | INSERIRE NOME                                                      |   |
| Data di nascita abbonato<br>(Esempio: 01/12/1950)                          | INSERIRE DATA DI NASCITA                                           |   |
| Codice Fiscale                                                             | INSERIRE CODICE FISCALE                                            |   |
|                                                                            | Inserisci Tessera Annulla                                          |   |

Cliccare sull'icona "Inserisci Tessera"

5) Una volta cliccato sull'icona del carrello comparirà la seguente pagina dove in base la profilo dichiarato in fase di acquisto della tessera (campo professione) ed in base all'area selezionata viene proposto un menù a tendina contenente le tipologie di abbonamento acquistabili

|                                      |                                             | 🗑 Carrello 🕶 | L Benvenuto, | • | () Esci |
|--------------------------------------|---------------------------------------------|--------------|--------------|---|---------|
| Home Rilascio Tessera Riconoscimento | Acquista Abbonamento Cambia Area            |              |              |   |         |
| Processo di acquisto / rinnovo abbo  | namenti                                     |              |              |   |         |
| Percorso                             | URBANO LODI >> URBANO LODI >> VARIANTE BASE |              |              |   | •       |
| Durata                               | Seleziona durata                            |              |              |   | •       |
| Abbonamento                          | Seleziona durata                            |              |              |   |         |
|                                      | ANNUALE                                     |              |              |   |         |
|                                      | MENSILE                                     |              |              |   |         |
|                                      | SETTIMANALE                                 |              |              |   |         |
|                                      | SETTIMANALE 6 GG                            |              |              |   |         |
|                                      | SETTIMANALE 6 GG                            |              |              | _ |         |

6) Nel caso in cui si tratta di abbonamento annuale sarà possibile modificare la data di inizio proposta in automatico dal sistema selezionandola

| Terma readou travalar localada reconstruinta a cogliada reconstruinta a construita a construita |                                      | Freder Allerander - Architeker              |  |  |  |  |
|----------------------------------------------------------------------------------------------------|--------------------------------------|---------------------------------------------|--|--|--|--|
| Annove abbonament         URBANO LODI >> URBANO LODI >> URBANO LODI >> VARIANTE BASE           Durase         AnnuALE           Abbonamento         AnnuALE ORDINARIO € 30 00           Data inizio         2700/2024           C         Appointe or 200/2014           Data inizio         2700/2024           C         Appointe or 200/2014           Data inizio         2700/2024           E         200/2024                                                                                                    | Home Hilascio Tessera Hiconoscimento | Acquista Abbonamento Cambia Area            |  |  |  |  |
| Perconso         URBANO LODI >> URBANO LODI >> UR                                | Processo di acquisto / rinnovo al    | obonamenti                                  |  |  |  |  |
| Durate         ANNUALE           Abbonamento         ANNUALE ORDINARIO € 33 0 0           Data línido         27/08/2824           C         Aposto 3020 4           Do Lu Ma GU Ve 5a         20 2 9 30 31 1 2 3                                                                                                    | Percorso                             | URBANO LODI >> URBANO LODI >> VARIANTE BASE |  |  |  |  |
| Abbonumento         ANNUALE ORDINARIO € 330 00           Data Initio         27002034           C         Aposto 2024         D           Do Lu Ma Me Gi Ve Sa         20         20         31         1         2         3                                                                                                    | Durata                               | ANNUALE                                     |  |  |  |  |
| Data inizio  27/08/2924   A Agosto 2924   Do Lu Ma Me Gi Ve Sa  28 29 30 31 1 2 3                                                                                                    | Abbonamento                          | ANNUALE ORDINARIO € 330.00                  |  |  |  |  |
| Verein more         27/04/2044            A Agosto 2024           Do Lu Ma Me Gi Ve Sa           28 29 30 31 1 2 3                                                                                                    | Bas lable                            |                                             |  |  |  |  |
| Co Lu Ma Me Gi Ve Sa<br>Do Lu Ma Me Gi Ve Sa<br>20 29 30 31 1 2 3                                                                                                    | Data Inizio                          | 2/106/2024                                  |  |  |  |  |
| 28 29 30 31 1 2 3                                                                                                    |                                      | Do Lu Ma Me Gi Ve Sa                        |  |  |  |  |
|                                                                                                    |                                      | 28 29 30 31 1 2 3                           |  |  |  |  |
|                                                                                                    |                                      | 4 5 6 7 8 9 10                              |  |  |  |  |
| 18 19 20 21 22 23 24                                                                                                    |                                      | 18 19 20 21 22 23 24                        |  |  |  |  |
| 25 26 27 28 29 30 31                                                                                                    |                                      | 25 26 27 28 29 30 31                        |  |  |  |  |
| 1 2 3 4 5 6 7                                                                                                    |                                      | 1 2 3 4 5 6 7                               |  |  |  |  |

Mentre nel caso del mensile sarà possibile selezionare una delle 2 mensilità proposte, ad esempio

|                                      | Terreto - Leonvenuto                        |
|--------------------------------------|---------------------------------------------|
| Home Rilascio Tessera Riconoscimento | Acquinta Abbonamento Cambia Area            |
| Processo di acquisto / rinnovo abb   | onamenti                                    |
| Percorso                             | URBANO LODI >> URBANO LODI >> VARIANTE BASE |
| Durata                               | MENSILE                                     |
| Abbonamento                          | MENSILE ORDINARIO € 34.50                   |
| Validità                             | Seleziona periodo validità                  |
|                                      | Seleziona periodo validità                  |
|                                      | SETTEMBRE 2024                              |
|                                      | OTTOBRE 2024                                |

## 7) Cliccare sul tasto "prosegui"

| Processo di acquisto / rinnovo abb | ponamenti                                   |   |
|------------------------------------|---------------------------------------------|---|
| Percorso                           | URBANO LODI >> URBANO LODI >> VARIANTE BASE | • |
| Durata                             | ANNUALE                                     | • |
| Abbonamento                        | ANNUALE ORDINARIO € 330 00                  | • |
| Data inizio                        | 94/09/02/4<br>Prospy1                       |   |

8) Si aprirà la seguente pagina dove fleggare "accetto" + cliccare su "aggiungi al carrello"

| STAR                                                                                                    | 🗮 Carrello 🕶 🌋 Benvenuto, 🔶 💠                                                               | () Esci        |
|----------------------------------------------------------------------------------------------------|---------------------------------------------------------------------------------------------|----------------|
| omo Ritaccio Tessera Riconoscimento Acquista Abbonamento Cambia Area                                                                                                    |                                                                                             |                |
| 🖬 Processo di acquisto / rinnovo abbonamenti                                                                                                    |                                                                                             |                |
| * RIEPILOGO                                                                                                    |                                                                                             |                |
| 4L'abbonumento sarà invato al'indrico e mali                                                                                                    |                                                                                             |                |
| Costo dell'articolo: 330,00 Euro<br>Dai 04/09/2024 AI 03/09/2025                                                                                                    |                                                                                             |                |
| REGOLAMENTO/CONDIZIONI DI VENDITA PER IL RINNOVO DEGLI ABBONAMENTI "ON LINE"                                                                                                    |                                                                                             |                |
| AH 1-DODITIONELERINGO<br>ERECTOD Data services de l'estever à l'exercision paramete paramete e l'encols "brinc" d'abbrevient sind per Latie Mine n pastore als STAR ECOLUTY SM.<br>AG 2-COMPARTITIO DE ERINO<br>Exercision de l'esteve d'abbrevient con san d'encles Vas American Express. 20 d'Ores È pue passifier Aue d'Azer Pressan su douit Vas 1-pagneters avoires attravers uno sometio insue in mostifia sous | con ortiografia interetsibile a 128 bit. Per mezzo di questa modalità la transazione avvene | Î              |
| erolusiamente in anticio antica e d'144 MORUTY d'An con la in acon moto posseso al sus della Carta al Cindito dell'acquirente.<br>Art 3 - descuert dell'acquirestre e del tritolare della carta di credoto                                                                                                    |                                                                                             | 11             |
| Non Accetto<br>Stamps Conscioni di Vendita                                                                                                    | Indietro Acruita Aggin                                                                      | gi al carrello |

9) In questo modo il prodotto compare nel carrello (icona in alto a destra)

|      | STAR<br>MOBILITY                  |                      |             | te Ca | rrello 🚺 🗸 |
|------|-----------------------------------|----------------------|-------------|-------|------------|
| Home | Rilascio Tessera Riconoscimento   | Acquista Abbonamento | Cambia Area |       |            |
| E El | enco tesserini d'identità associa | ati per l'acquisto   |             |       |            |

10) Cliccare sull'icona del carrello per poter procedere con l'acquisto

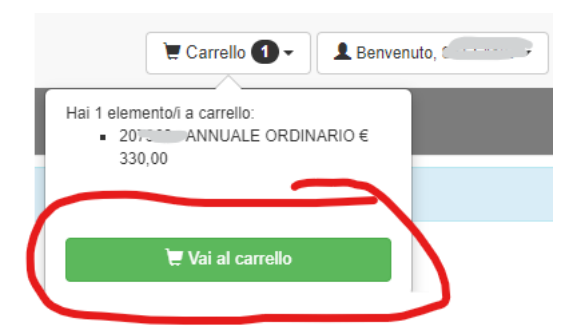

11) Si apre la seguente pagina dove cliccare sull'icona "acquista"

| 📜 Riepilog                                                                                                    | Tenepilogo Carrello             |            |                   |            |            |                            |             |  |  |  |
|----------------------------------------------------------------------------------------------------|---------------------------------|------------|-------------------|------------|------------|----------------------------|-------------|--|--|--|
|                                                                                                    | Tesserino                       | Nominativo | Descrizione       | Valido dal | al         | Percorso                   | Importo (€) |  |  |  |
| Ш.                                                                                                    | 207 · ···                       | 1          | ANNUALE ORDINARIO | 04/09/2024 | 03/09/2025 | URBANO LODI >> URBANO LODI | 330,00      |  |  |  |
|                                                                                                    |                                 |            |                   |            |            |                            |             |  |  |  |
|                                                                                                    | Totale Carrello 330,00 €        |            |                   |            |            |                            |             |  |  |  |
| Acculista In fase di pagamento, in base al protocoli di sicurezza 3D Virified by Visa e Mastercard SecureCode, potrebbe essenti richiesto un uteriore codice di sicurezza rilasciato dalla banca emittente la carta di credito. |                                 |            |                   |            |            |                            |             |  |  |  |
|                                                                                                    | PayPar VISA manage prostructure |            |                   |            |            |                            |             |  |  |  |

12) Nella seguente schermata sarà possibile scegliere il metodo di pagamento in base al quale verrà richiesta la compilazione di opportuni dati

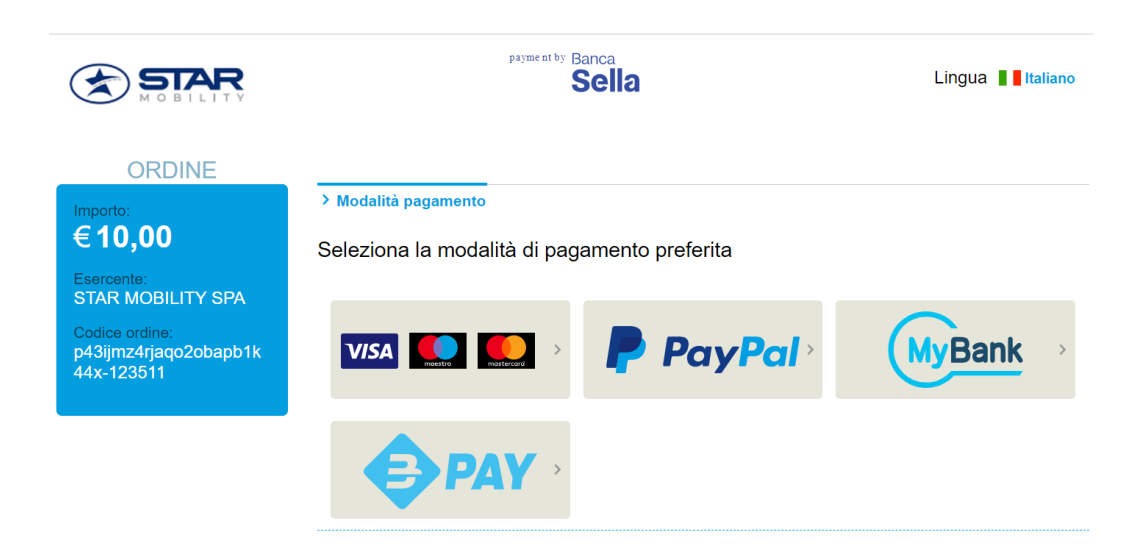

## > Modalità di pagamento > Inserimento dati > Riepilogo dati > Esito > Torna al negozio IL VOSTRO PAGAMENTO E' STATO AUTORIZZATO Torna al negozio Cookie Policy Accessibility Statement 14) Cliccare sul tasto "Torna al negozio"

## 13) Quando il pagamento è terminato comparirà la seguente scritta

15) Comparirà la seguente pagina dove viene indicato che a breve si riceverà copia del proprio acquisto